1. Click "choose contract..." on a line item in your cart.

| Shoppin                                                                    | g Cart for Matt Wessel                                                                                                  |            | ()<br>()             | ontinue Shopping  | 605 Ite                   | m(s) for a tota    | I of <b>1,252.50</b> USD |
|----------------------------------------------------------------------------|----------------------------------------------------------------------------------------------------|------------|----------------------|-------------------|---------------------------|--------------------|--------------------------|
| Name this cart: 2017-0                                                     | 02-03 wesselm 01                                                                                                    |            |                      |                   | estimate<br>Proceed to Ch | ed tax, shipping & | Assign Cart              |
| Have you made changes                                                      | s? Update                                                                                                    | 🗎   Ӯ Help | Add Non-Catalog Item | Empty cart Perfor | m an action on (0         | items selected     | Select All               |
|                                                                            | Product Description                                                                                                    |            |                      |                   | Unit Price                | Quantity           | Total                    |
| Item added on<br>Feb 3, 2017<br>Add to Favorites<br>Remove<br>More Actions | Red Bricks       Part Number       NA         Part Number       NA         Contract       None selected choose contract | ntract     |                      |                   | 1.00 USD<br>EA            | 500<br>Update      | 500.00 USD               |

2. Select the applicable contract number and click "OK".

| Name this cart: 2017-02-03 wesselm 01                                                                                                    | Continue Shopping      Procee                                                                                                    | 605 Item(s) for a total of 1,252.50 USD<br>subtotal: 1.252.50 USD<br>estimated tax, shipping & handling: 0.00 USD<br>ed to Checkout or Assign Cart |
|----------------------------------------------------------------------------------------------------|----------------------------------------------------------------------------------------------------|----------------------------------------------------------------------------------------------------|
| Have you made changes? Update Acme Brick Co more info                                                                                                    | Price Select - Internet Explorer  The select - Internet Explorer  The select - Internet Explo | on (0 items selected)  Select All Add Non-Catalog Item                                                                                             |
| Product Description                                                                                                    | Select a Price and Contract Here ?                                                                                                    | Price Quantity Total                                                                                                    |
| Item added on<br>Feb 3, 2017       Red Bricks       P         Add to Favorites       Part Number       NA         Remove       Contract       None selected choose         More Actions<       Item added on<br>Feb 3, 2017       Mortar (50lb bag)       P         Item added on<br>Feb 3, 2017       Mortar (50lb bag)       P         Add to Favorites       Part Number       NA         Remove       Contract       None selected choose | Step 1: Select a Price       Step 2: Select a Contract         Price set currency USD                                                                                                    | USD         500         500.00 USD           EA         Update           USD         25           BG         Update                                |

3. Click "copy to other lines..." below the contract number on the line item.

| Shopping                     | g Cart for Ma    | tt Wessel                           |                | ۲                    | Continue Shopping | 605 Iter               | n(s) for a tota   | I of <b>1,252.50</b> USD |
|------------------------------|------------------|-------------------------------------|----------------|----------------------|-------------------|------------------------|-------------------|--------------------------|
| Name this cart: 2017-0       | 02-03 wesselm 01 |                                     |                |                      |                   | estimate               | d tax, shipping & | handling: 0.00 USD       |
|                              |                  |                                     |                |                      |                   | Proceed to Ch          | eckout or         | Assign Cart              |
| Have you made changes        | s? Update        |                                     | 🚔   😳 Help   🚺 | Add Non-Catalog Item | Empty cart Per    | form an action on (0 i | tems selected)    | ) 🔻 Select All 🗌         |
| Acme Brick Co                | nore info        |                                     |                |                      |                   |                        | Ad                | d Non-Catalog Item       |
|                              | Product Descript | ion                                 |                |                      |                   | Unit Price             | Quantity          | Total                    |
| Item added on<br>Feb 3, 2017 | Red Bricks       |                                     |                |                      |                   | 1.00 USD               | 500               | 500.00 USD               |
| Add to Favorites             | Part Number      | NA                                  |                |                      |                   | EA                     | Update            |                          |
| Remove                       | Contract         | OSUA&M-CONS-000007<br>Bricks change |                |                      |                   |                        |                   |                          |
| More Actions <b>v</b>        |                  | copy to other lines                 |                |                      |                   |                        |                   |                          |

4. Select the line items you wish to copy the contract number to. The click "Copy".

| Shopping Cart for Matt Wessel                    |                        |                         |             |                     |                   |          | 605 Item(s) for a total of <b>1,252.50</b> USD<br>subtotal: 1,252.50 USD |                 |      |                |               |                  |
|--------------------------------------------------|------------------------|-------------------------|-------------|---------------------|-------------------|----------|--------------------------------------------------------------------------|-----------------|------|----------------|---------------|------------------|
| Name this cart: 2017-0                           | 02-03 wesselm 0        | 1                       |             |                     |                   |          |                                                                          |                 |      |                |               |                  |
|                                                  |                        | Contract Ass            | ociatio     | n                   |                   |          |                                                                          |                 | ×    | eed to Ch      | eckout or     | Assign Cart      |
| Have you made change:                            | s? Update              | Copy the contract OSUA  | &M-CONS-000 | 0024-2016 to the se | lected lines.     |          |                                                                          | ?               |      | tion on (0 it  |               | Select All       |
| Acme Brick Co                                    | more info              | Product Description     | Catalog No  | Size / Packaging    | Unit Price        | Quantity | Ext. Price                                                               | Contract Number |      |                | Add           | Non-Catalog Item |
|                                                  | Product Des            | Mortar (50lb bag) 🍺     | NA          | BG                  | 15.00             | 25       | 375.00 USD                                                               |                 |      | N              |               |                  |
| Item added on<br>Feb 3, 2017<br>Add to Favorites | Red Bricke<br>Part Num | 3/8" rebar (10ft) 📴     | NA          | EA                  | 3.00              | 50       | 150.00 USD                                                               |                 |      | L.00 usd<br>EA | 500<br>Update | 500.00 USD 🗆     |
| Remove                                           | Contract               | Trowel 酔                | NA          | EA                  | 5.50              | 5        | 27.50 USD                                                                |                 |      |                |               |                  |
| More Actions 🔻                                   |                        | Quickcrete (80lb bag) 🍺 | NA          | BG                  | <mark>8.00</mark> | 25       | 200.00 USD                                                               |                 |      |                |               |                  |
| Item added on<br>Feb 3, 2017                     | Mortar (5              |                         |             |                     |                   |          |                                                                          | Conv            | losa | 5.00 USD<br>BG | 25            | 375.00 USD       |
| Add to Favorites Remove                          | Part Num<br>Contract   | NUTE SELECTED CHOOSE CC | A ILI OLIM  |                     | _                 | _        |                                                                          |                 | 1030 |                | opuate        |                  |

5. The contract number will now show on all of the line items you selected in step 4.

| Acme Brick Co more info Add Non-Catalog Ite                                |                                                                                                    |                  |               |              |  |  |
|----------------------------------------------------------------------------|----------------------------------------------------------------------------------------------------|------------------|---------------|--------------|--|--|
|                                                                            | Product Description Unit                                                                                                    | Price            | Quantity      | Total 🗌      |  |  |
| Item added on<br>Feb 3, 2017<br>Add to Favorites<br>Remove<br>More Actions | Red Bricks       >       1.00         Part Number       NA         Contract       OSUA&M-CONS-0000024-2016 • more info<br>Bricks change                 | ) USD [<br>EA (  | 500<br>Update | 500.00 USD 🗆 |  |  |
| Item added on<br>Feb 3, 2017<br>Add to Favorites<br>Remove<br>More Actions | Mortar (50lb bag)                                                                                                    | ) USD [2<br>BG [ | 25<br>Update  | 375.00 USD 🗆 |  |  |
| Item added on<br>Feb 3, 2017<br>Add to Favorites<br>Remove<br>More Actions | 3/8" rebar (10ft)       →         Part Number       NA         Contract       OSUA&M-CONS-0000024-2016 ▼ more info         Bricks change       Contract | ) USD [<br>EA [  | 50<br>Update  | 150.00 USD 🗆 |  |  |
| Item added on<br>Feb 3, 2017<br>Add to Favorites<br>Remove<br>More Actions | Trowel P       NA         Part Number       NA         Contract       OSUA&M-CONS-0000024-2016 • more info<br>Bricks change                             | USD [            | 5<br>Update   | 27.50 USD 🗆  |  |  |
| Item added on<br>Feb 3, 2017<br>Add to Favorites<br>Remove<br>More Actions | Quickcrete (80lb bag)       >         Part Number       NA         Contract       OSUA&M-CONS-0000024-2016 • more info         Bricks change       >    | ) USD [2<br>BG [ | 25<br>Update  | 200.00 USD 🗆 |  |  |